## How to Indicate CIA Cut Score (fka Retro-Basic) on a HS Assessment:

If an IEP team has determined and documented the CIA Cut Score (Basic/L2) as the appropriate assessment option for a student, administrators may request a Retro-Basic for the student if applicable. This is only available for high school students retroactively, and can be updated in the CAA/CIA database by following the steps below:

- 1. Log into EDS, click on "view my applications".
- 2. Select "CAA/CIA Database"
- 3. Select your school/district from the Organization dropdown
- 4. Click on the "Retro CIA Cut Score" tab at the top of the page
- 5. Enter the student's SSID in the Search Criteria
- 6. Find the row with the test you would like to mark Basic and click the "edit" button to the right.
- 7. Change the Test Type in the drop down:
  - a. From [TEST] to [TESTB] OR
  - b. From [SBA] to [SBA Basic]

## Example:

| Test Administration Spring 2014-2015<br>Test Type SBA v<br>Attempt Code TS<br>Scale Score 2728<br>Performance Level L4<br>Met Standard Yes<br>Off-Grade No<br>Score Priority 3092728                 | Smarter Balanced ELA<br>Test Administration Spring 2014-2015<br>Test Type SBA Basic<br>Attempt Code TS<br>Scale Score 2728<br>Performance Level L4<br>Met Standard Yes<br>Off-Grade No<br>Score Priority 3092728            |
|----------------------------------------------------------------------------------------------------|----------------------------------------------------------------------------------------------------|
| EOC Biology                                                                                                    | EOC Biology                                                                                                    |
| Test Administration <b>Spring 2014-2015</b><br>Test Type BIO<br>Attempt Code <b>TS</b><br>Scale Score <b>438</b><br>Performance Level L4<br>Met Standard <b>Yes</b><br>Score Priority <b>3090438</b> | Test Administration <b>Spring 2014-2015</b><br>Test Type BIOB ▼<br>Attempt Code <b>TS</b><br>Scale Score <b>438</b><br>Performance Level <b>L4</b><br>Met Standard <b>Yes</b><br>Score Priority <b>3090438</b><br>Save Back |

8. Click the "Save" button.